# LEMBAGA ILMU PENGETAHUAN INDONESIA

## Panduan Open Journal System bagi Reviewer / Mitra Bestari

WIDYARISE

ANDRI AGUS RAHMAN PUSBINDIKLAT PENELITI LIPI JL. RAYA BOGOR KM. 46 CIBINONG SCIENCE CENTER CIBINONG - BOGOR

Sosialisasi Open Journal System Pusat Penelitian Ekonomi - LIPI Jakarta, 30 Juni 2016

http://pusbindiklat.lipi.go.id

## PENDAHULUAN

Peraturan Kepala LIPI Nomor 3 Tahun 2014 Tentang Pedoman Akreditasi Terbitan Terbitan Berkala Ilmiah

Peraturan Dirjen Dikti Nomor 1 Tahun 2014 Pedoman Akreditasi Terbitan Terbitan Berkala Ilmiah

Kesadaran untuk menaikkan peringkat Indonesia pada lembaga pemeringkat dunia/pengindeks internasional

X

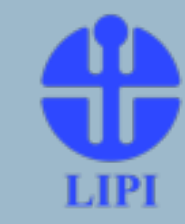

## PROSES PENERBITAN DI E-JOURNAL

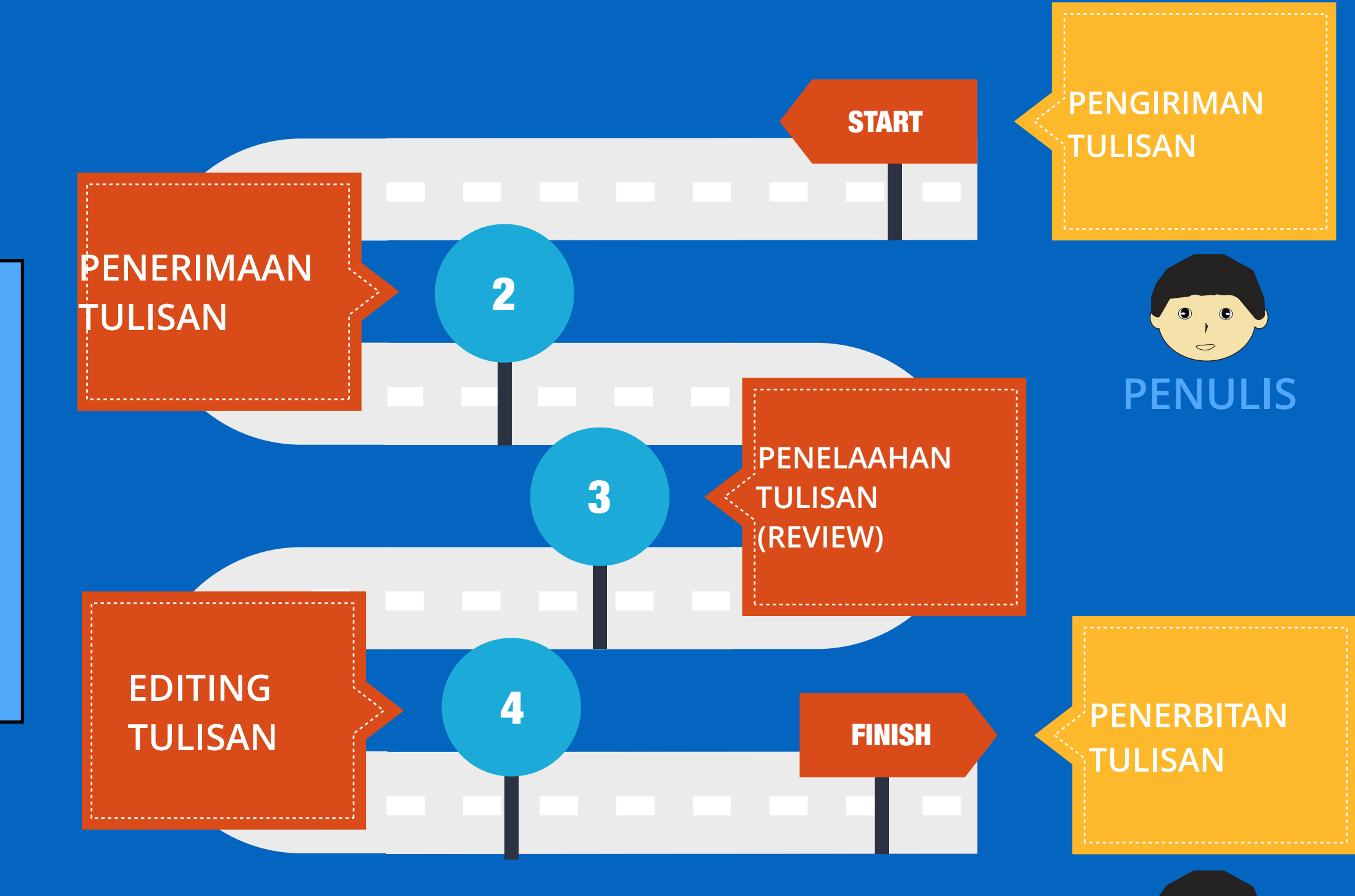

0

Ν

Ν

E

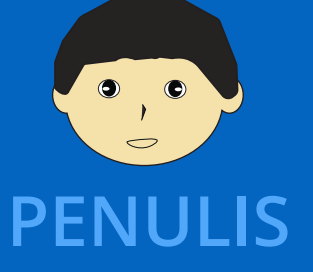

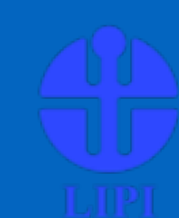

# IMPLEMENTASI

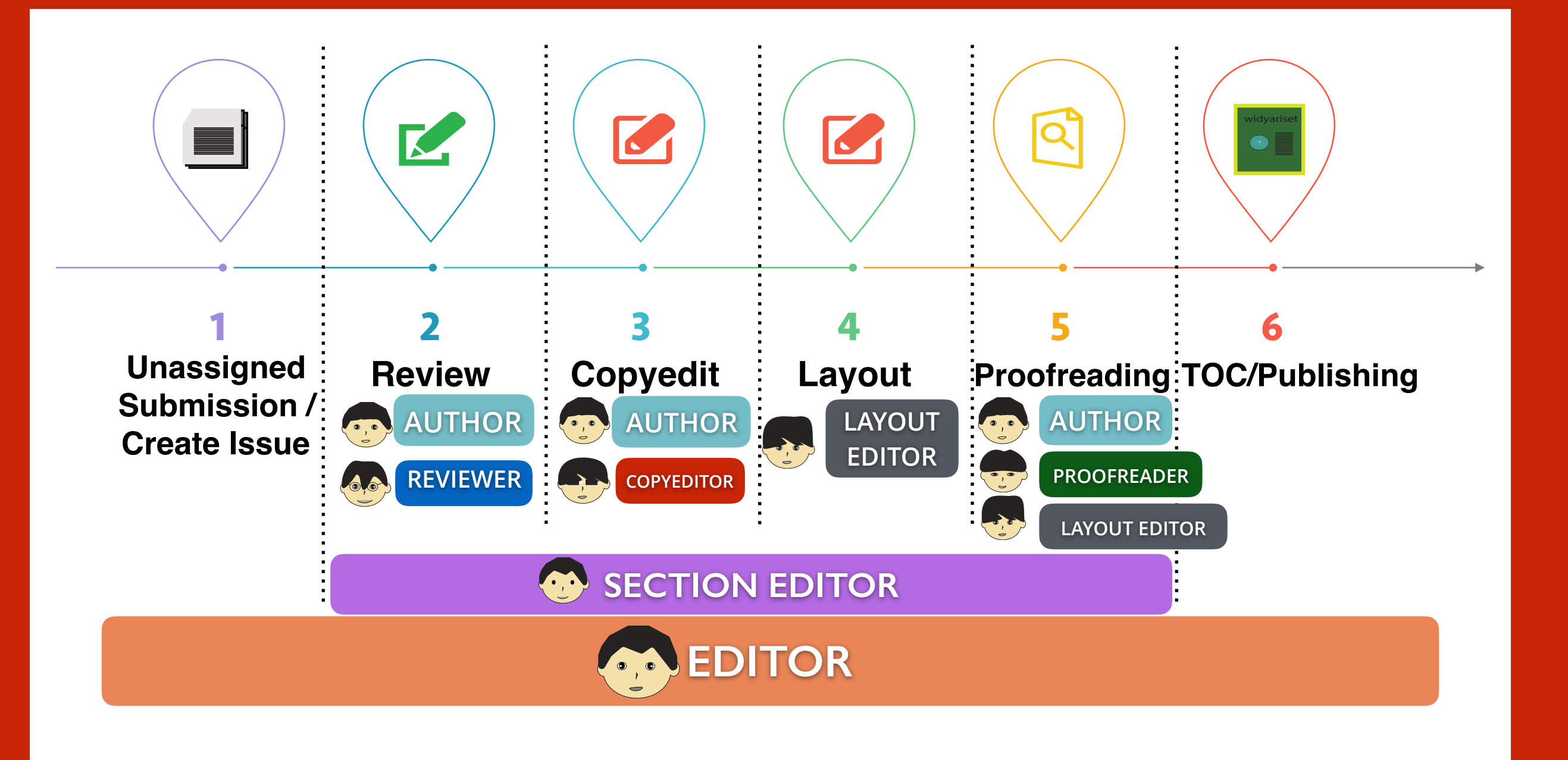

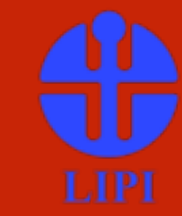

# 2. Review

- EDITOR ATAU SECTION EDITOR

**REVIEWER** 

AUTHOR

- Reviewer/MB menerima naskah dari editor/section editor
- Naskah yang diberikan tanpa identitas penulis (blind review)
- 6 Tahapan dalam melakukan Review :
- 1. Menerima / Menolak melakukan Review
- 2. Melihat panduan reviewer
- 3. Mengunduh file yang akan direview dan melakukan review (biasanya menggunakan fasilitas trackchanges di MS Word)
- 4. Mengisi review form (apabila ada)
- 5. Melakukan unggah file yang sudah direview
- 6. Memberikan rekomendasi kepada Editor -> mengirim notifikasi

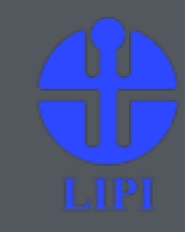

## Simulasi × [ http://diklatojs.pusbindiklat.lipi.go.id/latihan

X

**Username Reviewer** 

U: reviewer1, password : latihan

U: reviewer2, password : latihan

U: reviewer3, password : latihan

### Panduan Review di Sistem

### 1. Login ke sistem

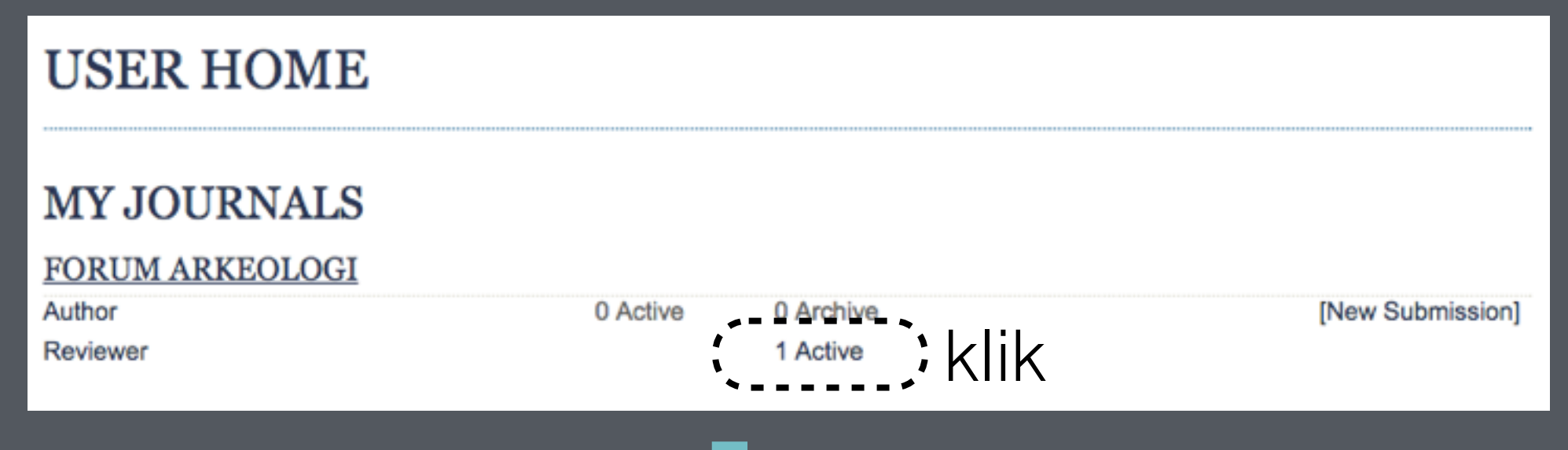

### 2. mengklik judul tulisan yang sudah diterima

Home > User > Reviewer > Active Submissions

#### ACTIVE SUBMISSIONS

| ACTIVE ARCHIVE   |                   |     |                                    |            |       |                 |  |  |
|------------------|-------------------|-----|------------------------------------|------------|-------|-----------------|--|--|
| ID               | MM-DD<br>ASSIGNED | SEC | TITLE                              |            | DUE   | REVIEW<br>ROUND |  |  |
| 2                | 06-30             | ART | RUMUSAN RIWAYAT HIDUP DAN REFLEKSI | klik judul | 07-14 | 1               |  |  |
| 1 - 1 of 1 Items |                   |     |                                    |            |       |                 |  |  |

## Panduan Review di Open Journal System

### 3. Persiapan

#### SUBMISSION TO BE REVIEWED

| Title               | Rumusan Riwayat Hidup dan Refleksi                                                                                                    |
|---------------------|----------------------------------------------------------------------------------------------------|
| Journal Section     | Articles                                                                                                    |
| Abstract            | Pulau Natuna adalah salah satu pulau terluar di Indonesia yang saat ini kewilayahannya sedang diperebutkan antara Indonesia dan Tiongkok. Oleh karena itu, diplomasi antara Libya dan Burkinafaso perlu diperkuat agar hubungan antarrumah tangga dapat berjalan harmonis. |
| Submission Editor   | nfn editor 🖾                                                                                                    |
| Submission Metadata | VIEW METADATA                                                                                                    |

#### **REVIEW SCHEDULE**

| Editor's Request | 2016-06-30 |
|------------------|------------|
| Your Response    | _          |
| Review Submitted | _          |
| Review Due       | 2016-07-14 |

#### **REVIEW STEPS**

1. Notify the submission's editor as to whether you will undertake the review.

Response Will do the review 🖾 Unable to do the review 🖾

2. If you are going to do the review, consult Reviewer Guidelines below.

## Panduan Review di Open Journal System

### 4. Melakukan Review

#### **REVIEW STEPS**

- Notify the submission's editor as to whether you will undertake the review.
  Response Will do the review I Unable to do the review I
- 2. If you are going to do the review, consult Reviewer Guidelines below.
- Click on file names to download and review (on screen or by printing) the files associated with this submission.
  Submission Manuscript 2-18-1-RV.DOC 2016-04-07
  Supplementary File(s) 2-11-1-SP.JPG 2-17-1-SP.JPG
- Click on icon to enter (or paste) your review of this submission. Review
- 5. In addition, you can upload files for the editor and/or author to consult.

| Uploaded files          |                | None | _      |  |  |  |  |
|-------------------------|----------------|------|--------|--|--|--|--|
| Choose File             | No file chosen |      | Upload |  |  |  |  |
| ENSURING A BLIND REVIEW |                |      |        |  |  |  |  |

 Select a recommendation and submit the review to complete the process. You must enter a review or upload a file before selecting a recommendation.

Recommendation

#### - REKOMENDASI REVIEWER UNTUK EDITOR

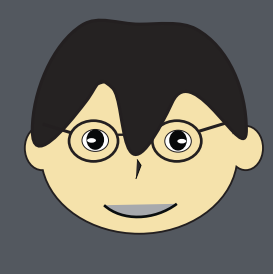

REVIEWER

Accept Submission, rekomendasi dimana Reviewer menyatakan artikel layak terbit tanpa memberikan revisi sedikitpun **Revision Required**, rekomendasi dimana tulisan memerlukan revisi kecil -> kecenderungan menyatakan artikel layak terbit (Reviewer hanya melakukan review sekali) Resubmit for Review, rekomendasi dimana tulisan memerlukan revisi dan Reviewer meminta untuk melakukan review kembali setelah penulis mengoreksi. Proses Resubmit ini bisa berlangsung berulang kali **Resubmit Elsewhere**, rekomendasi tulisan ditolak dan disarankan untuk masuk ke dalam Jurnal lain (biasanya diterapkan di multiple jurnal) **Decline Submission**, rekomendasi tulisan ditolak karena terkait kualitas artikel

See Comments, Reviewer tidak bisa memberikan rekomendasi dan diserahkan kepada Dewan Redaksi

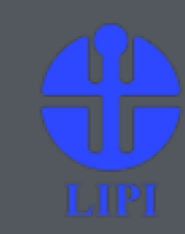

# TERIMA KASIH

"Life begins after Coffee" - Anonymous

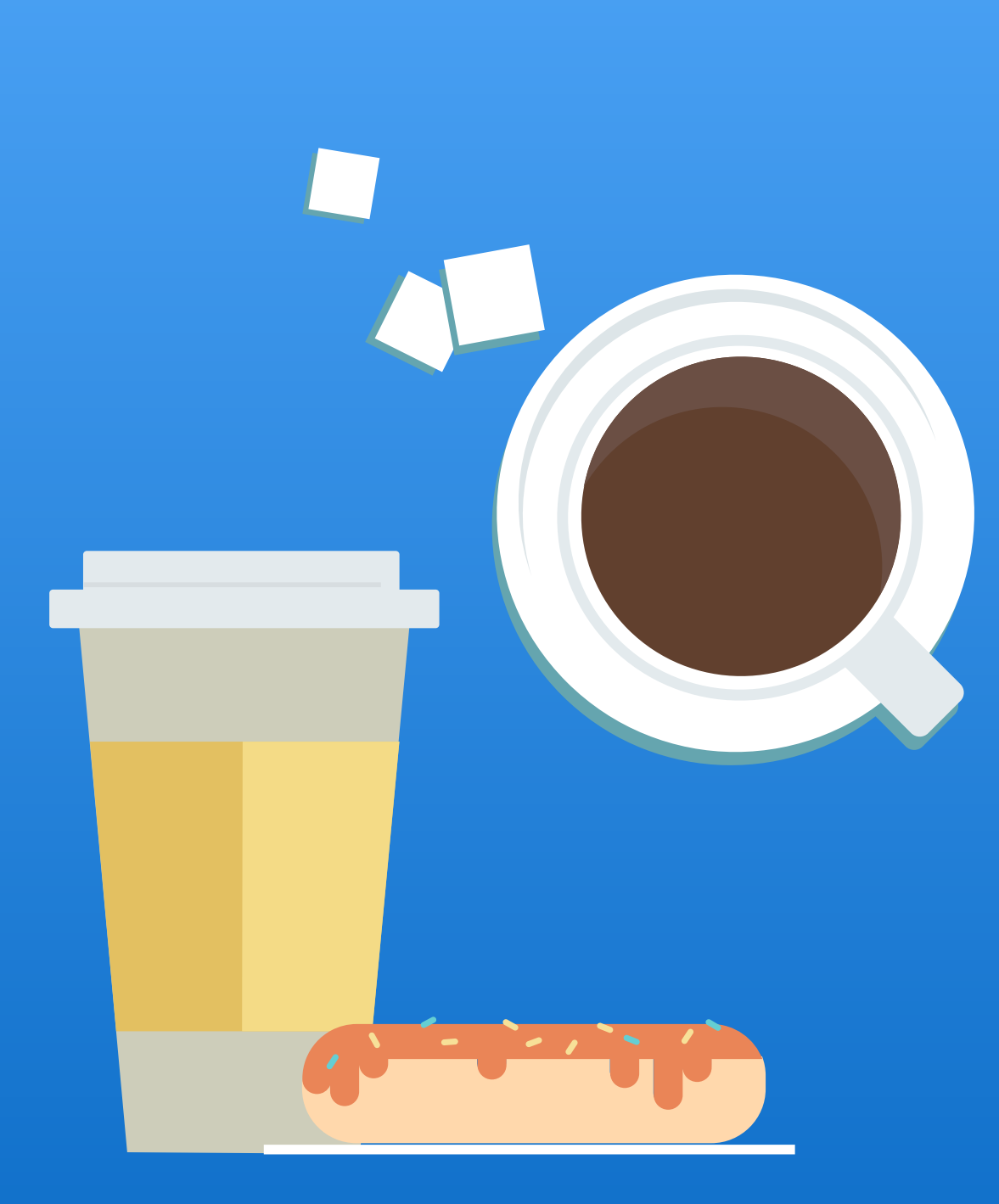

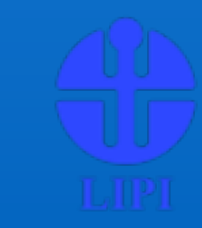